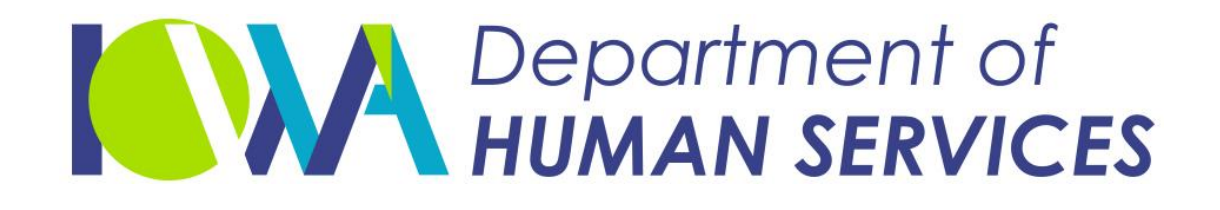

# HCBS Residential Member Assessment in IMPA

July 22, 2022 Version 3

## Iowa Medicaid Portal Access

- New to IMPA ? Visit <u>https://secureapp.dhs.state.ia.us/impa/Default.aspx</u>
- Click on Register New Account to register for an IMPA account. Chrome or Edge is the recommended browsers to use.
- Click here For <u>User Registration guide</u>
- If you are a current user you may skip to the next slide.

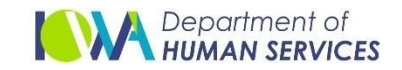

# HCBS Residential Member Assessment in IMPA

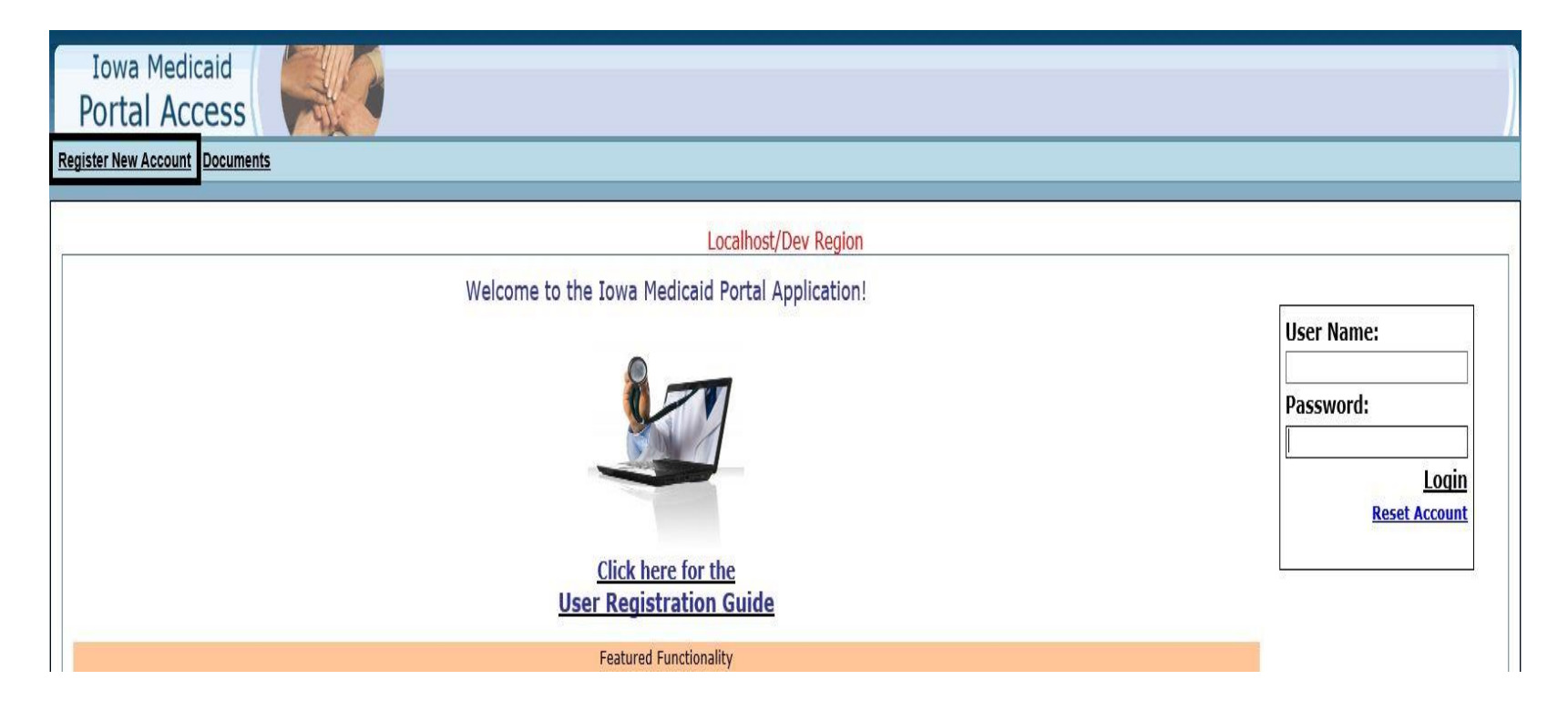

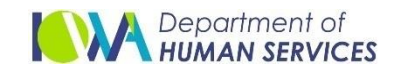

- HCBS Residential Assessment users will be able to access the "HCBS Residential Assessment" page in IMPA
- From the IMPA menu in the top left corner select "File" -> Upload File -> HCBS Residential Assessment

| Iowa Medicaid<br>Portal Acces                                                                                                    | s                                                                                                    |                                                  |  |
|----------------------------------------------------------------------------------------------------|----------------------------------------------------------------------------------------------------|--------------------------------------------------|--|
| File ▶ Review ▶ Manage ▶<br>Claim PIN                                                                                                    | Information Messages Logo                                                                                                    | eut                                              |  |
| Health Home<br>MCO Reporting and Resources                                                                                                 |                                                                                                    | Localhost/Dev Region                             |  |
| MCO-Member Lookup<br>Member Lookup                                                                                                    |                                                                                                    | Welcome to the Iowa Medicaid Portal Application! |  |
| Upload File  Dental Plan-Member Lookup MCO-Measures Facility CP Notice Eligibility Review Date Verify Habilitation Eligibility Interviewer | CSA<br>Document to IME<br>Health Home<br>Vendor<br>Critical Incident Report<br>Wraparound Payment Request<br>Unassigned Member Assessment<br><u>HCBS Residential Assessment</u> | Click here for the<br>User Registration Guide    |  |
|                                                                                                    |                                                                                                    | Featured Functionality                           |  |
|                                                                                                    |                                                                                                    |                                                  |  |
| 4 TO                                                                                                    | 1□ 3600 × 1080nx                                                                                                    |                                                  |  |

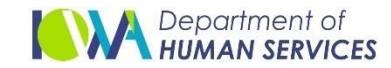

Select "HCBS Residential Assessment" from File drop down

| Iowa Medicaid<br>Portal Access<br>File + Review + Manage + Information + Messages Logout |
|------------------------------------------------------------------------------------------|
| : Upload File : HCBS Residential Assessment                                              |
| Search Criteria<br>State ID:<br>Search Clear                                             |
| Iowa Department of Human Services                                                        |
|                                                                                          |

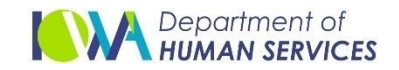

Enter a valid state id and click on Search. If the state id is valid, IMPA will display the appropriate member information.

| Portal Ac                                                                                                    | Cess                                                                             |                                                                                                    |               |                                                                                                    |                        |
|----------------------------------------------------------------------------------------------------|----------------------------------------------------------------------------------|----------------------------------------------------------------------------------------------------|---------------|----------------------------------------------------------------------------------------------------|------------------------|
| <u>ile ► Review</u> ► <u>Ma</u> r                                                                                                    | nage 🕨 Infor                                                                     | mation Messages Logout                                                                                                    |               |                                                                                                    |                        |
| pload File : HCBS Residenti                                                                                                    | ial Assessment                                                                   |                                                                                                    |               |                                                                                                    |                        |
| - Search Criteria                                                                                                    |                                                                                  |                                                                                                    |               |                                                                                                    | T                      |
|                                                                                                    |                                                                                  | 2                                                                                                    |               |                                                                                                    |                        |
| State ID:                                                                                                    |                                                                                  |                                                                                                    |               |                                                                                                    |                        |
|                                                                                                    | Search                                                                           | Clear                                                                                                    |               |                                                                                                    |                        |
|                                                                                                    |                                                                                  |                                                                                                    |               |                                                                                                    |                        |
|                                                                                                    |                                                                                  |                                                                                                    |               |                                                                                                    |                        |
| Upload/View Docu                                                                                                    | ıments (Hi                                                                       | ide Upload/View Documents)                                                                                                    |               |                                                                                                    |                        |
| State ID:                                                                                                    |                                                                                  |                                                                                                    |               |                                                                                                    |                        |
| Member Namer                                                                                                    |                                                                                  |                                                                                                    |               |                                                                                                    |                        |
| Member Mame.                                                                                                    |                                                                                  |                                                                                                    |               |                                                                                                    |                        |
| Select a File:                                                                                                    | hoose File No                                                                    | o file chosen                                                                                                    |               |                                                                                                    |                        |
|                                                                                                    |                                                                                  |                                                                                                    |               |                                                                                                    |                        |
| Ple                                                                                                    | ase select file of                                                               | the following type: .pdf                                                                                                    |               |                                                                                                    |                        |
| Ple                                                                                                    | upload                                                                           | the following type: .pdf                                                                                                    |               |                                                                                                    |                        |
| Ple                                                                                                    | Upload                                                                           | the following type: .pdf                                                                                                    |               |                                                                                                    |                        |
| Ple                                                                                                    | Upload                                                                           | the following type: .pdf                                                                                                    |               |                                                                                                    |                        |
| Ple<br>State ID                                                                                                    | Process ID                                                                       | the following type: .pdf <u>Document Name</u>                                                                                                    | Uploaded User | Date/Time Uploaded                                                                                                    | I                      |
| Ple<br>State ID<br>Select                                                                                                    | Process ID                                                                       | the following type: .pdf<br><u>Document Name</u><br>HCBS Residential Member Assessment - 145378.pd                                                                                                    | Uploaded User | Date/Time Uploaded<br>04/08/2021 12:00 AM                                                                                             |                        |
| Ple<br>State ID<br>Select                                                                                                    | Process ID<br>145376                                                             | the following type: .pdf<br><u>Document Name</u><br>HCBS Residential Member Assessment - 145378.pd<br>HCBS Residential Member Assessment - 145376.pd                                                                                                    | Uploaded User | Date/Time Uploaded<br>04/08/2021 12:00 AM<br>04/08/2021 12:00 AM                                                                      | -                      |
| Ple State ID Select Select Sel | Process ID<br>45378<br>45376<br>45377<br>45597                                   | Document Name<br>Document Name<br>HCBS Residential Member Assessment - 145378.pd<br>HCBS Residential Member Assessment - 145376.pd<br>HCBS Residential Member Assessment - 145377.pd                                                                                                    | Uploaded User | Date/Time Uploaded<br>04/08/2021 12:00 AM<br>04/08/2021 12:00 AM<br>04/08/2021 12:00 AM                                               | -                      |
| Ple State ID Select Select Sel | Process ID<br>45378<br>45376<br>45377<br>45377<br>45370                          | Document Name<br><u>Document Name</u><br>HCBS Residential Member Assessment - 145378.pd<br>HCBS Residential Member Assessment - 145376.pd<br>HCBS Residential Member Assessment - 145377.pd<br>HCBS Residential Member Assessment - 145370.pd                                                                             | Uploaded User | Date/Time Uploaded<br>04/08/2021 12:00 AM<br>04/08/2021 12:00 AM<br>04/08/2021 12:00 AM<br>02/01/2021 12:00 AM                        |                        |
| State ID           Select         1           Select         1           Select         1           Select         1           Select         1           Select         1           Select         1           Select         1                                                                                                    | Process ID<br>45378<br>45376<br>45377<br>45377<br>45370<br>45369                 | Document Name<br><u>Document Name</u><br>HCBS Residential Member Assessment - 145378.pd<br>HCBS Residential Member Assessment - 145376.pd<br>HCBS Residential Member Assessment - 145377.pd<br>HCBS Residential Member Assessment - 145370.pd<br>HCBS Residential Member Assessment - 145369.pd                           | Uploaded User | Date/Time Uploaded<br>04/08/2021 12:00 AM<br>04/08/2021 12:00 AM<br>04/08/2021 12:00 AM<br>02/01/2021 12:00 AM<br>02/01/2021 12:00 AM |                        |
| State ID           Select         1           Select         1           Select         1           Select         1           Select         1           Select         1           Select         1           Select         1           Select         1           Select         1           Select         1                                                                                                    | Process ID<br>453378<br>453376<br>453377<br>453370<br>45369<br>45368             | Document Name<br>HCBS Residential Member Assessment - 145378.pd<br>HCBS Residential Member Assessment - 145376.pd<br>HCBS Residential Member Assessment - 145377.pd<br>HCBS Residential Member Assessment - 145370.pd<br>HCBS Residential Member Assessment - 145369.pd<br>HCBS Residential Member Assessment - 145368.pd | Uploaded User | Date/Time Uploaded<br>04/08/2021 12:00 AM<br>04/08/2021 12:00 AM<br>04/08/2021 12:00 AM<br>02/01/2021 12:00 AM<br>02/01/2021 12:00 AM |                        |
| State ID           Select         1           Select         1           Select         1           Select         1           Select         1           Select         1           Select         1           Select         1           Select         1           Select         1           Select         1                                                                                                    | Process ID<br>453378<br>145376<br>145377<br>145377<br>145370<br>145369<br>145368 | Document Name<br>HCBS Residential Member Assessment - 145378.pd<br>HCBS Residential Member Assessment - 145376.pd<br>HCBS Residential Member Assessment - 145377.pd<br>HCBS Residential Member Assessment - 145370.pd<br>HCBS Residential Member Assessment - 145369.pd<br>HCBS Residential Member Assessment - 145368.pd | Uploaded User | Date/Time Uploaded<br>04/08/2021 12:00 AM<br>04/08/2021 12:00 AM<br>04/08/2021 12:00 AM<br>02/01/2021 12:00 AM<br>02/01/2021 12:00 AM | ment of Human Services |

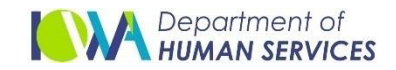

"Choose File" -> Select the completed Resident Assessment file(pdf) and click on "Upload" to upload a HSBC Residential Assessment.

| Iowa Medicaid<br>Portal Access                                                                                                    |
|----------------------------------------------------------------------------------------------------|
| File > Review > Manage > Information > Messages Logout                                                                                                    |
| : Upload File : HCBS Residential Assessment                                                                                                    |
| Search Criteria<br>State ID: Search Clear                                                                                                    |
| Upload/View Documents (Hide Upload/View Documents)       Image: Comparison of the Upload is a second of the Upload is a second of the following type: .pdf         Select a File:       Choose File CC.Residential Assessment.pdf         Please select file of the following type: .pdf       Image: Upload         No documents found.       Image: No documents found. |
| Iowa Department of Human Services                                                                                                    |
|                                                                                                    |

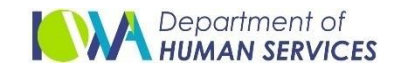

- Once it is uploaded, successful message is displayed.
- If you are an administrator you will see all documents uploaded by all users for this state id

| Iowa Medicaid<br>Portal Access                                                                    |                                                                                                    |               |
|---------------------------------------------------------------------------------------------------|----------------------------------------------------------------------------------------------------|---------------|
| File      Review      Manage      In                                                              | nformation  Messages Logout                                                                                                    |               |
| Upload File : HCBS Residential Assessmen                                                          | ent                                                                                                    |               |
| Search Criteria<br>State ID: Search                                                               | Clear                                                                                                    |               |
| Upload/View Documents State ID: Member Name: Select a File: Choose File Please select file Upload | (Hide Upload/View Documents) ⊠<br>No file chosen<br>ile of the following type: .pdf                                                                                                    |               |
| HCBS Residential Setting Member A<br>State ID Process I<br>Select 125475                          | Assessment(HCBSRSA1202021.pdf) uploaded successfully. Assigned Number is 125475.           ID         Document Name         Uploaded User         Date/Time Uploaded           HCBS Residential Member Assessment - 125475.pdf         04/08/2021 03:05 PM |               |
|                                                                                                   | Iowa Department of Hu                                                                                                    | iman Services |

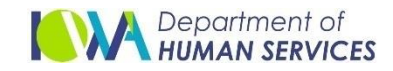

Once the file is uploaded it can be viewed, downloaded (saved to the user's local computer or a share drive) or printed.

| Iowa Medicaid<br>Portal Access                       |                                                 |               |                     |                       |
|------------------------------------------------------|-------------------------------------------------|---------------|---------------------|-----------------------|
| File ► Review ► Manage ► Inf                         | ormation  Messages Logout                       |               |                     |                       |
| United City - UCBC Peridential Accorregent           |                                                 |               |                     |                       |
| oppoacting in the inclusive submitted and assessment |                                                 |               |                     |                       |
| Search Criteria                                      |                                                 |               | 1                   |                       |
| State ID:                                            |                                                 |               |                     |                       |
| Search                                               | Clear                                           |               |                     |                       |
| Jean                                                 |                                                 |               |                     |                       |
|                                                      |                                                 |               |                     |                       |
| Upload/View Documents (                              | Hide Upload/View Documents)                     |               | ×                   |                       |
|                                                      |                                                 |               |                     |                       |
| State ID:                                            |                                                 |               |                     |                       |
| Member Name:                                         |                                                 |               |                     |                       |
| Select a File: Choose File                           | No file chosen                                  |               |                     |                       |
| Please select file                                   | of the following type: .pdf                     |               |                     |                       |
| Linload                                              | a                                               |               |                     |                       |
| Opioda                                               |                                                 |               |                     |                       |
|                                                      |                                                 |               |                     |                       |
| State ID Process II                                  | Document Name                                   | uploaded User | Date/Time Uploaded  |                       |
| Select 145378                                        | HCBS Residential Member Assessment - 145376.pdf |               | 04/08/2021 12:00 AM |                       |
| Select 145370                                        | UCBS Residential Member Assessment - 145376.pdf |               | 04/08/2021 12:00 AM |                       |
| Select 145377                                        | UCBS Residential Member Assessment - 145377.pdf |               | 02/01/2021 12:00 AM |                       |
| Select 145370                                        | HCBS Residential Member Assessment - 145370.pdf |               | 02/01/2021 12:00 AM |                       |
| Select 145369                                        | HCBS Residential Member Assessment - 145369.pdf |               | 02/01/2021 12:00 AM |                       |
| <u>Beleet</u> 145500                                 | incos Residential Hember Assessment 145308.pdf  |               | 02/01/2021 12:00 AM |                       |
|                                                      |                                                 |               |                     |                       |
|                                                      |                                                 |               | Iowa Departm        | ent of Human Services |

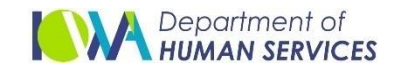

> The document can be viewed by the click on 'Select'

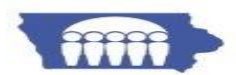

Iowa Department of Human Services

#### Home- and Community-Based Services (HCBS) Residential Setting Member Assessment

| I. Member information                                                                                                    |                                                                                                    |                                                                                              |  |
|----------------------------------------------------------------------------------------------------|----------------------------------------------------------------------------------------------------|----------------------------------------------------------------------------------------------|--|
| Member Name:                                                                                                    |                                                                                                    | Member ID:                                                                                   |  |
| Address:                                                                                                    |                                                                                                    |                                                                                              |  |
| City: Iowa City                                                                                                    | Iowa                                                                                                    | Zip: 52246                                                                                   |  |
| HCBS Waiver:                                                                                                    |                                                                                                    |                                                                                              |  |
| Services Received: Day Habilitation                                                                                                    |                                                                                                    |                                                                                              |  |
| HCBS Service Providers:                                                                                                    |                                                                                                    |                                                                                              |  |
| Assessment Completed By:                                                                                                    |                                                                                                    | Date: 01/20/2021                                                                             |  |
| DHS/MCO/IHH Unit: MCO Case Manager                                                                                                    |                                                                                                    |                                                                                              |  |
| Please check: I Initial Assessment I Ann                                                                                                    | nual Assessment                                                                                                    |                                                                                              |  |
| Number of Waiver or Habilitation members living                                                                                                    | g in the setting: 1                                                                                                    |                                                                                              |  |
| These settings are presumed to be integrated of<br>three settings and do not meet any criteria in pa<br><i>Member information</i> of this assessment.                                             | ommunity settings. Mem<br>rt 2 below are required to                                                                   | bers that meet one of these<br>only complete section I.                                      |  |
| Member's residential setting (part 2). The follow<br>determine compliance with the HCBS setting rul<br>setting that is:                                                                           | ving residential settings re<br>les. Please check all that                                                             | equire additional review to<br>apply. The member lives in a                                  |  |
| Located on the grounds of or directly adj                                                                                                    | acent to a public or privat                                                                                            | te institution.                                                                              |  |
| A licensed facility (residential care, assis                                                                                                    | ted living, other).                                                                                                    |                                                                                              |  |
| Where two or more members receiving N<br>waiver/habilitation service.                                                                                                    | Medicaid funded services                                                                                               | live together to receive                                                                     |  |
| Where multiple HCBS/habilitation living within the community.                                                                                                    | units are co-located in clo                                                                                            | se proximity to each other                                                                   |  |
| Owned or operated by the provider of se                                                                                                    | rvice.                                                                                                    |                                                                                              |  |
| Members that meet any part 2 criteria shall have<br>Residential Setting Member Assessment comple<br>IHH). Assessments shall be conducted in perso<br>assessments shall be conducted by December 3 | e Section III. <i>Member Out</i><br>eted by the assigned case<br>on and in the home where<br>31, 2017, and annually th | tcomes of the HCBS<br>e coordinator (CBCM, CM or<br>e the member lives. Initial<br>ereafter. |  |
| Please submit completed electronic assessment                                                                                                    | ts to:                                                                                                    |                                                                                              |  |

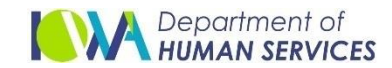

- Reporting is provided at the summary level based on dates and waiver type.
- Go to Information -> Reports

| IMPA × +                                                                              |
|---------------------------------------------------------------------------------------|
| ← → C බ bttps://dhsdevmsdwa.dhs.state.ia.us/IMPA/FileUpload/G360/HRMAFileUpload.aspx# |
| Iowa Medicaid<br>Portal Access                                                        |
| File Neview Manage Information Messages Logout                                        |
| Search Criteria                                                                       |
| State ID: Search Clear                                                                |
|                                                                                       |
|                                                                                       |

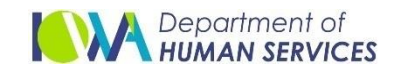

Select HCBS Member Assessment and click on "Run Report"

| Iowa Medicaid<br>Portal Access                     |
|----------------------------------------------------|
| File  Review  Manage  Information  Messages Logout |
| : Reports                                          |
| Report: HCBS Member Assessment 🗸                   |
|                                                    |
|                                                    |

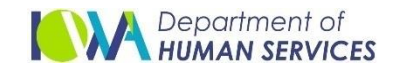

Enter or select the desired criteria and click on "View Report". Reports can be exported to a variety of formats.

|                                                                                   | × +                                                          |
|-----------------------------------------------------------------------------------|--------------------------------------------------------------|
|                                                                                   | ps://secureapp.dhs.state.ia.us/impa/Information/Reports.aspx |
|                                                                                   |                                                              |
| Iowa Medicaid                                                                     |                                                              |
| Portal Access                                                                     |                                                              |
| ► <u>Review</u> ► <u>Manage</u> ► <u>Inform</u>                                   | nation Messages Logout                                       |
| orts                                                                              |                                                              |
| Report: HCBS Mem<br>Run Report<br>StartDate 3/26/2021 12:00:00 A<br>WaiverSelect  | Dort M EndDate 4/10/2021 12:00:00 AM View Report             |
| AIDS - HIV                                                                        | ♦ Select a format 		 Export                                  |
| Reporting Peri Habilitation Services<br>Health Disability                         | Date of Report: 4/9/2021                                     |
| Intellectual Disability<br>Physical Disability<br>Total number or assessments con | npleted: 990                                                 |
| I lotal number of accorements the                                                 | t only completed Part 1: 740                                 |

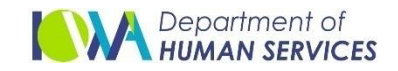